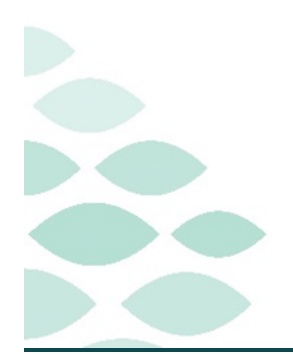

# From the Office of Clinical Informatics Northern Light Health Ambulatory Lab Order Workflow Quest Diagnostics

|--|

# **Table of Contents**

| Intake Form                                         | 2 |
|-----------------------------------------------------|---|
| Quest PSC Lab Draw                                  | 2 |
| In-Office Lab Collection – Business 2 Practices     | 3 |
| In-Office Lab Collection – Non-Business 2 Practices | 3 |
| Orders for Outside NLH Lab Collection               | 4 |

### **Ambulatory Lab Order Workflow**

Page 2 of 4

### **Intake Form**

#### Where do I document the patient's preferred Lab Collection Location?

- A field has been added to the following Intake Forms that allows clinical staff to put the patient's Preferred Lab Collection Location:
  - Quest Diagnostics should be selected if the patient requests
    - To go to a Quest Patient Service Center (PSC) located at North Street (AR Gould), Union Street (EMMC), Yarmouth (Mercy), or
    - To have labs drawn in office at one of the following Business 2 Practices:
      - NL Primary Care Brewer
      - NL Primary Care Cutler Health Center
      - NL Family Medicine and Residency Bangor
      - NL Primary Care Hampden
      - NL Primary Care Husson
      - NL Internal Medicine Bangor
      - NL Pediatric Primary Care Bangor
      - NL Urology Bangor (both office locations)

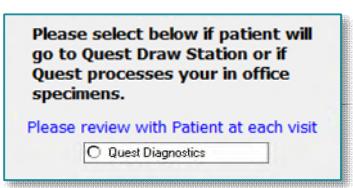

<u>IMPORTANT</u>: Stress the importance for the patient to go to the lab they have selected at time of intake to expedite throughput at the draw station, specimen processing, and receiving results.

# **Quest PSC Lab Draw**

#### Providers entering laboratory orders for Quest PSC laboratory collection:

- <u>STEP 1</u>: Future Visit (Select No for Quest) = No.
- **<u>STEP 2</u>**: Performed Outside of EMHS = No.
- <u>STEP 3</u>: Performing Location (ARLN) = Quest Diagnostics.

| *Specimen Type:                                            | + | Order for Future Visit (Select No for Quest): 🔿 Yes 🛐 🌘                                                                                                    |
|------------------------------------------------------------|---|----------------------------------------------------------------------------------------------------|
| Order for Future Visit (Select No for Quest): 🔿 Yes 📑 🖲 No |   | Start Date/Times (05/07/2023 2 C 1706 2 EDT                                                                                                    |
| PERFORMED OUTSIDE OF EMHS Ves @ No                         |   | Collected By:                                                                                                    |
| "Nurse Collect: C Ves (@ No                                |   | Special Instructions                                                                                                    |
| Label Comment:                                             |   |                                                                                                    |
| Consulting Physician:                                      | 4 | CC Provider:                                                                                                    |
| Authorization Pt                                           |   |                                                                                                    |
| Performing Location (ARLN): Quest Diagnostics              | * |                                                                                                    |
| Ckent Bilt C Yes C No                                      |   | Preads Select Delow in patient tim<br>go to Quest Draw Station of In<br>Please select below if patient will<br>go to Quest Draw Station or if<br>Quest processes your in office<br>specimens. |

If Quest Diagnostics was selected in the intake, the **Performing Location (ARLN)** field will reflect that documentation, verify with the patient the location is correct.

STEP 4: Click Sign.

### **Ambulatory Lab Order Workflow**

Page 3 of 4

### In-Office Lab Collection – Business 2 Practices

#### Providers entering laboratory orders for in-office collection to be sent to Quest:

**<u>STEP 1</u>**: Order for Future Visit (Select No for Quest) = No.

#### For future in-office collections, update the start date of the order.

**<u>STEP 2</u>**: Nurse Collect = Yes.

- **<u>STEP 3</u>**: Performing Location (ARLN) = Quest Diagnostics.
- **<u>STEP 4</u>: Sign** order, provider notifies clinical staff to collect

specimen.

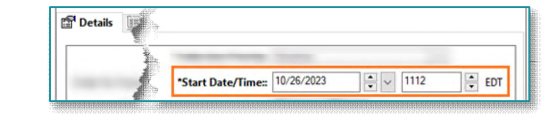

| The second second secon | Ore                                                       | der for Future Visit (Sele                                           | ct No for Quest | ): 🔿 Yes 選 | No |
|----------------------------------------------------------------------------------------------------|-----------------------------------------------------------|----------------------------------------------------------------------|-----------------|------------|----|
| *Specimen Type:                                                                                                    | v Collection Priority:                                    | Routine                                                              | ٣               |            |    |
| der for Future Visit (Select No for Quest): 🔿 Yes 🛅 🔎 No                                                                                                    | *Start Date/Time=                                         | 08/07/2623                                                           | EDT             |            |    |
| PERFORMED OUTSIDE OF EMHS Ves . No                                                                                                    | Collected By:                                             |                                                                      | <b>A</b>        |            |    |
| *Nurse Collect: ( Yes C No                                                                                                    | Special Instructions                                      |                                                                      |                 |            |    |
| Label Comment:                                                                                                    |                                                           |                                                                      |                 |            |    |
| Consulting Physiciene                                                                                                    | CC Providen                                               |                                                                      | 4               |            |    |
| Authorization #                                                                                                    |                                                           |                                                                      |                 |            |    |
| Performing Location (ARLN): Quest Diagnostics                                                                                                    | v                                                         |                                                                      |                 |            |    |
| Client Bilt Vies C No                                                                                                    | Please select<br>go to Quest<br>Quest proce<br>specimens. | t below if patient will<br>Draw Station or if<br>sses your in office |                 |            |    |

- > In-office laboratory collection steps Clinical Staff.
  - <u>STEP 1</u>: Manually print the order requisition by right-clicking and selecting **Print Requisition**, then print patient labels as per current workflow.
  - **<u>STEP 2</u>**: Collect specimen(s) and attach lab label to container(s).
  - **<u>STEP 3</u>**: Package specimens for transport by courier to include printed order requisition.
    - If STAT lab, clinical staff to contact courier for immediate pick up.
  - **<u>STEP 4</u>**: Ensure specimen is placed in the appropriate collection bin.
  - <u>NOTE</u>: Results will be generated, posted to Cerner, and sent to the provider's Message Center to review and endorse.

### **In-Office Lab Collection – Non-Business 2 Practices**

#### Providers entering laboratory orders for in-office collection:

> Non-Business 2 Practices will not send in-office specimen collections directly to Quest Diagnostics.

### **Ambulatory Lab Order Workflow**

Page 4 of 4

• The **Performing Location (ARLN) order details will not be added** to the order details for Non-Business 2 Practices.

| = • h. 0 ×                                                |                                             |
|-----------------------------------------------------------|---------------------------------------------|
| *Specimen Type: BLOOD ~                                   | *Collection Priority: Routine 🗸             |
| rder for Future Visit (Select No for Quest): 💽 Yes 🕦 🔿 No | *Start Date/Time:: 07/31/2023 * v 1701 * ED |
| PERFORMED OUTSIDE OF EMHS: Ves No                         | Nurse Collect: Ves 💿 No                     |
| Label Comment:                                            | Special Instructions:                       |
| Consulting Physician:                                     |                                             |
| Authorization #:                                          | CC Provider:                                |

#### In-office Clinical Staff- laboratory collection steps

- <u>STEP 1</u>: Manually print the order requisition by right-clicking and selecting **Print Requisition**, then print patient labels as per current workflow.
- **<u>STEP 2</u>**: Collect specimen(s) and attach lab label to container(s).
- **<u>STEP 3</u>**: Package specimens for transport by courier to include printed order requisition.
  - If STAT lab, clinical staff to contact courier for immediate pick up.
- <u>NOTE</u>: Results will be generated, posted to Cerner, and sent to the provider's Message Center to review and endorse.

# **Orders for Outside NLH Lab Collection**

#### Providers entering laboratory orders for Outside NLH collection:

- STEP 1: Order for Future Visit (Select No for
  - Quest) = Yes
- <u>STEP 2</u>: Performed Outside of EMHS = Yes.

STEP 3: Click Sign.

- **<u>NOTE</u>**: Performing Location field will be blank.
- > Clinical Staff Outside NLH laboratory collection.
  - STEP 1: Manually print the order requisition by right clicking the order and selecting **Print Requisition**, then print patient labels as per current workflow.
  - **<u>STEP 2</u>**: Retrieve the printed laboratory order(s) and hand to patient.

For questions regarding process and/or policies, please contact your unit's Clinical Educator or Clinical Informaticist. For any other questions please contact the Customer Support Center at: 207-973-7728 or 1-888-827-7728.

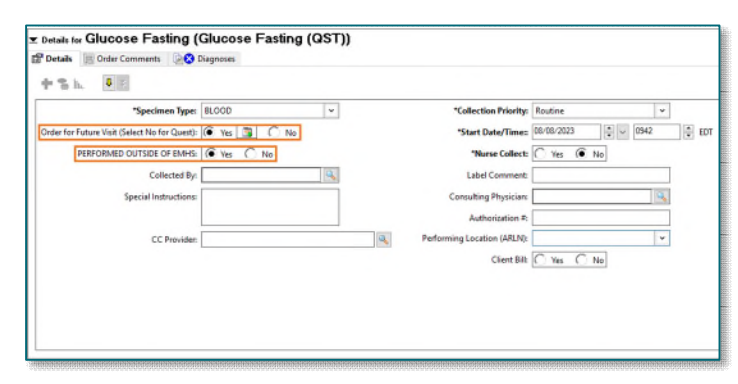